## SUIVIS VIRTUELS EN MILIEU DE VIE Bibliothèque santé

## Onglet « Ma bibliothèque Santé »

L'onglet « Ma bibliothèque Santé » est un espace de documents classés de façon à présenter le contenu ajouté par le clinicien à sa bibliothèque personnelle. Pour en enrichir celui-ci, il faut d'abord en sélectionner le contenu à partir de « Ma librairie – Étiquette ».

| ≪<br><b>▼ PATIENTS</b><br>Patients<br>Ajouter un patient                                       | Étiquettes de la bibliothèque santé                                                                                                    | <ul> <li>PATIENTS</li> <li>Patients</li> <li>Aiouter un patient</li> </ul>    | Ma Bibliothèque Santé • • • • • • • • • • • • • • • • • • •                                                                                                 |
|------------------------------------------------------------------------------------------------|----------------------------------------------------------------------------------------------------|-------------------------------------------------------------------------------|----------------------------------------------------------------------------------------------------|
| Patients récents                                                                               | HAR-COPD-EN-Aggravating factors                                                                                                    | Patients récents                                                              | Maladie pulmonaire obstructive chronique <sup>1</sup> / <sub>2</sub>                                                                                        |
| SUIVIS VIRTUELS                                                                                | ☐ HAR-COPD-EN-Body positions to reduce shortness of bread<br>HAR-COPD-EN-Breathing Management                                                                                                    | SUIVIS VIRTUELS                                                               | 2017-05-03 Brochure: Information de base                                                                                                    |
| LISTES DE TRAVAIL                                                                              | HAR-COPD-EN-Breezhaler                                                                                                    | ► LISTES DE TRAVAIL                                                           | 2016-02-04 Video: Telesoins a domicile MP<br>2016-02-03 Narration: Gérer votre stres:                                                                       |
| ▼ PORTAIL PATIENTS<br>Ma Bibliothèque Santé<br>Bibliothèque Santé<br>Entière<br>Ma Librairie - | <ul> <li>HAR-COPD-EN-Brochure: Summary guide</li> <li>HAR-COPD-EN-Bronchial decluttering: Aerobika</li> <li>HAR-COPD-EN-Coughing techniques</li> <li>HAR-COPD-EN-Definition and aggravating factors</li> <li>HAR-COPD-EN-Diskus</li> </ul> | PORTAIL PATIENTS     Ma Bibliothèque Santé     Bibliothèque Santé     Entière | 2015-10-01Vidéo: La prise en charge de2015-10-01Vidéo: Évitez d'aggravez les s2015-10-01Vidéo: Apprenez les technique2015-09-29Vidéo: Comment utiliser un s |
| Étiquettes                                                                                     | ☐ HAR-COPD-EN-Ellipta ☐ HAR-COPD-EN-Energy conservation principles                                                                                                    | Ma Librairie -<br>Étiquettes                                                  | 2015-09-29 Vidéo: Comment utiliser un a<br>2015-09-28 Module: Vivre en santé avec                                                                           |

## Onglet « Bibliothèque Santé Entière »

La bibliothèque Santé Entière présente l'ensemble du contenu de la solution. Les documents y sont classés par thème et de façon à pouvoir consulter rapidement le contenu recherché, et qui peut être mis à la disposition des patients.

| <ul> <li>PATIENTS</li> <li>Patients</li> <li>Ajouter un patient</li> </ul> | Bibliothèque Santé Entière<br>Affichage Tout Tout comme lus<br>Grouper par Catégorie Trier par Date                                                                                           | © Q ♂ |  |
|----------------------------------------------------------------------------|----------------------------------------------------------------------------------------------------|-------|--|
| Patients récents                                                           | Ado psy (1 / 2)                                                                                                    |       |  |
| SUIVIS VIRTUELS                                                            | <ul> <li>Chirurgie aortique (6 / 6)</li> <li>Chronic obstructive pulmonary disease (141 / 141)</li> <li>Coronavirus (4 / 4)</li> <li>Diabète (94 / 94)</li> <li>Diabetes (30 / 30)</li> </ul> |       |  |
| LISTES DE TRAVAIL                                                          |                                                                                                    |       |  |
| <ul> <li>PORTAIL PATIENTS</li> <li>Ma Bibliothèque Santé</li> </ul>        |                                                                                                    |       |  |
| Bibliothèque Santé<br>Entière                                              | <ul> <li>Général (2 / 2)</li> <li>Grossesse à risque (27 / 27)</li> </ul>                                                                                                    |       |  |
| Ma Librairie -<br>Étiquettes                                               | <ul> <li>Heart Failure (33 / 33)</li> <li>High Blood Pressure (5 / 5)</li> </ul>                                                                                                    |       |  |
| • RAPPORTS                                                                 | <ul> <li>Hypertension artérielle (15 / 15)</li> <li>Insuffisance cardiaque (53 / 53)</li> </ul>                                                                                               |       |  |

- 1. Afin d'ajouter du contenu dans la bibliothèque santé du patient, accédez d'abord au profil du patient;
- Rendez vous dans l'onglet « Portail patient » et cliquez dans le menu de gauche sur l'option « Trajectoire éducative des patients »;
- 3. Suivez les instructions ci-dessous afin d'ajouter du contenu dans la bibliothèque santé du patient.

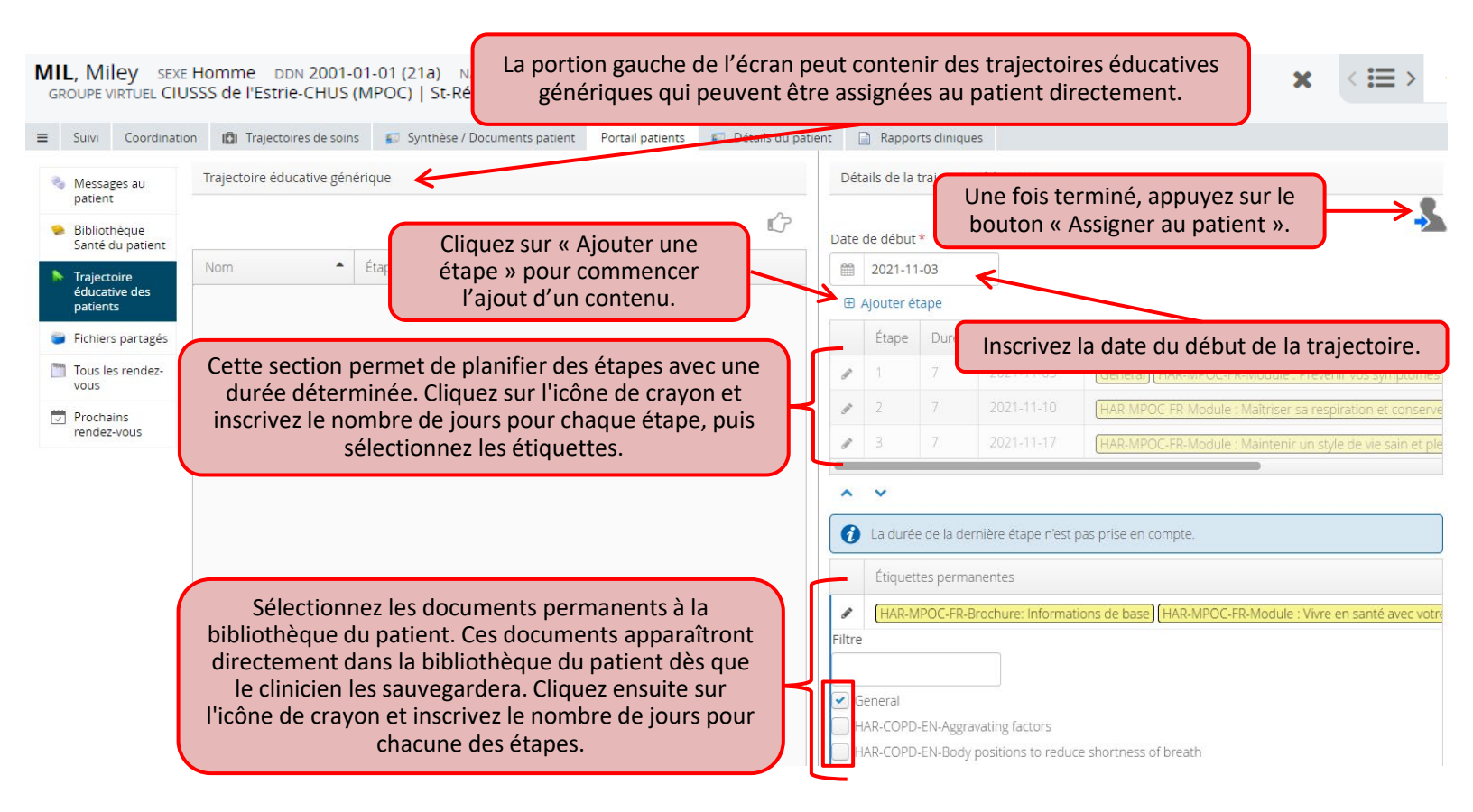

Il est possible de voir un aperçu de tout le contenu assigné dans la bibliothèque santé du patient, dans l'onglet de gauche « Bibliothèque santé du patient » :

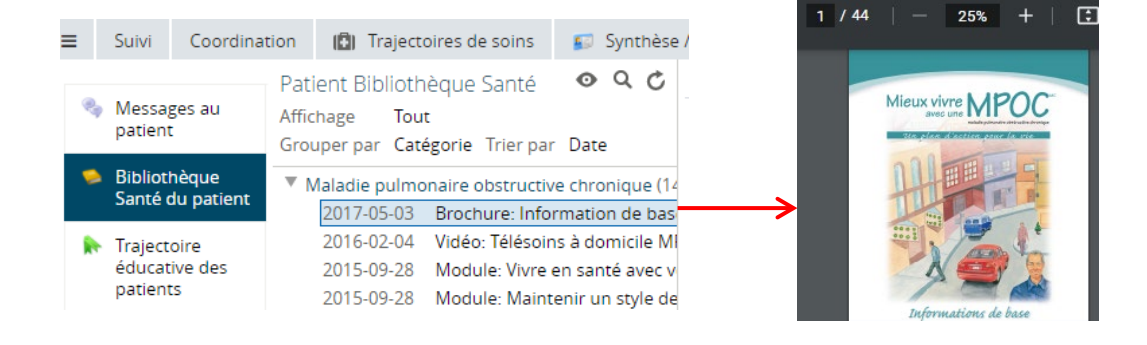

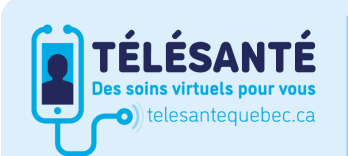

Consultez le site Web du **Réseau québécois de la télésanté** pour l'ensemble des documents et des outils.

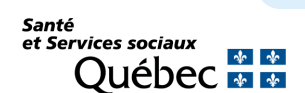